W kolejnym odcinku naszego kursu zaprezentujemy kilka rozwiązań, które pozwolą poznać nietypowe możliwości oprogramowania OpenSCAD, a także umożliwią automatyzację i uproszczenie wielu zadań. Na początek zaprojektujemy i wykonamy oryginalne etui na klucze, w formie szwajcarskiego scyzoryka.

# **Lekcja 7** OpenSCAD, program o dużych możliwościach

Kształt scyzoryka musi być dopasowany do kluczy, dlatego warto najpierw dokonać pomiaru standardowego klucza, a dopiero potem przymierzyć się do projektowania.

W naszym przypadku został zmierzony klucz typu YALE jako podstawowy oraz inne klucze zbliżonych systemów. Na bazie tych danych oraz przy założeniu, że klucze będą chowane po dwa i po obu końcach, długość etui została ustalona na ok. 93 mm. Najlepiej wybrać trzy punkty mocowania – dwa na końcach służą do spinania kluczy, a jeden znajdzie się na środku, będąc jednocześnie ogranicznikiem podczas składania kluczy w scyzoryku. Grubość każdej z okładzin w przypadku użycia PLA

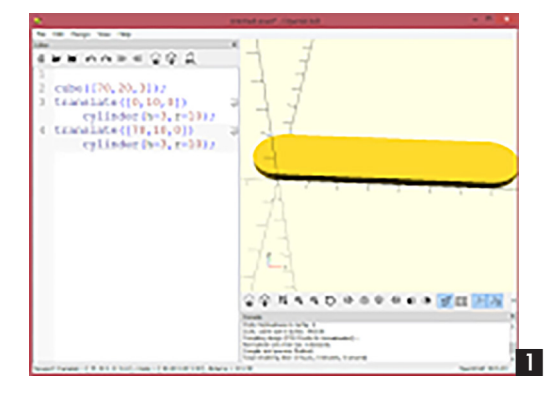

powinna wynosić ok. 3 mm, natomiast w przypadku ABS co najmniej 5 mm.

Na początek należy zdefiniować podstawowy kształt okładziny, złożony z prostopadłościanu i dwóch cylindrów na jego końcach (1).

Kod okładziny powinien wyglądać następująco:

```
//okładzina
cube([70,23,3]);
translate([0,11.5,0]) cylinder(h=3,r=11.5);
translate([70,11.5,0]) cylinder(h=3,r=11.5);
```

W kolejnym kroku należy scalić bryły tworzące okładzinę, funkcją union(), co pozwoli następnie wyciąć na brzegach zagłębienia przeznaczone do otwierania kluczy.

Po zmianach kod będzie wyglądał następująco:

union() {
 //okładzina
 cube([70,23,3]);
 translate([0,11.5,0]) cylinder(h=3,r=11.5);
 translate([70,11.5,0]) cylinder(h=3,r=11.5);}

Teraz należy po bokach wyciąć zagłębienia, które ułatwią otwieranie kluczy ze scyzoryka. Do tego celu trzeba użyć funkcji resize([x,y,z]) na cylindrze, tworząc owal, który powinien być przekręcony względem krawędzi o 30° (2):

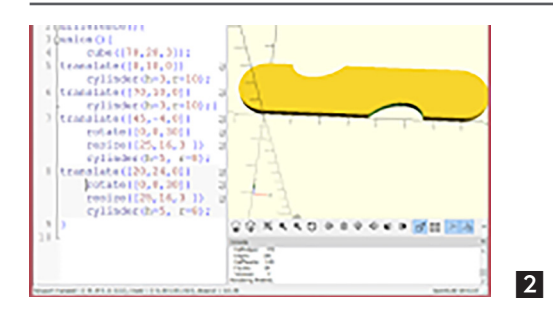

```
difference(){
union(){
```

```
//okładzina
cube([70,23,3]);
translate([0,11.5,0]) cylinder(h=3,r=11.5);
translate([70,11.5,0]) cylinder(h=3,r=11.5);}
translate([45,4,0]) rotate([0,0,30])
resize([25,16,3]) cylinder(h=5, r=8);
translate([20,24,0]) rotate([0,0,30])
resize([25,16,3]) cylinder(h=5, r=8);
}
```

Mając gotową okładzinę, warto zdefiniować ją jako moduł. Upraszcza to dalsze projektowanie. Warto wyrobić sobie nawyk definiowania powtarzających się elementów projektu jako moduły. W tym przypadku moduł należy nazwać sc():

```
sc(); //wywołanie modułu
module sc(){ //definicja modułu
difference(){
union(){
    //okładzina
cube([70,23,3]);
translate([0,11.5,0]) cylinder(h=3,r=11.5);
translate([70,11.5,0]) cylinder(h=3,r=11.5);}
translate([45,4,0]) rotate([0,0,30])
resize([25,16,3]) cylinder(h=5, r=8);
translate([20,24,0]) rotate([0,0,30])
resize([25,16,3]) cylinder(h=5, r=8);
}}
```

Dobrze, gdyby krawędzie scyzoryka były lekko zaokrąglone. W naszym przypadku wystarczy nałożyć na bazową okładzinę jej zmniejszoną wersję, co w zupełności zniweluje ostrość krawędzi. W tym celu należy wywołać moduł sc() z funkcją resize(), definiując rozmiar mniejszy o 1 mm z każdej strony oraz o 0,5 mm wyższy, np.: (3)

sc();//wywołanie modułu

translate([0.5,1,0]) resize([91,21,3.5]) sc();
//ponowne wywołanie oraz skalowanie modułu
module sc(){...} //moduł kropki oznaczają kod
modułu napisany wcześniej.

Nadszedł czas na otwory montażowe oraz doprecyzowanie dokładności okrągłych elementów. Używając funk-

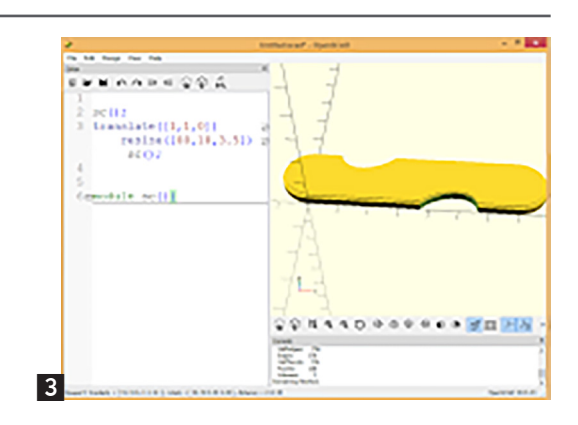

cji \$fn=wartość, można ją zdefiniować na początku programu dla wszystkich elementów lub dla każdego osobno jako parametr po przecinku. W tym pierwszym przypadku kompilacja podglądu lub eksportu wielokrotnie się wydłuży, szczególnie dla bardziej skomplikowanych projektów – należy o tym pamiętać lub dodawać opcję na samym końcu projektowania. Otwory montażowe muszą się znaleźć na końcu okładziny, zgodnie z wymiarami klucza, oraz dokładnie na środku, jako stoper podczas ich "składania" (4):

```
$fn=100; // dokładność dla całego projektu
difference() {
    union() {
    sc();
    translate([0.5,1,0]) resize([91,21,3.5]) sc();
    }
    translate([4,11.5,0]) cylinder(h=5,r=2);//otwory
montażowe
translate([74,11.5,0]) cylinder(h=5,r=2);
translate([35,11.5,0]) cylinder(h=5,r=2);//
stopper
}
```

module sc(){...} //moduł kropki oznaczają kod modułu napisany wcześniej.

Warto pamiętać o uchwycie na smycz lub jakiś łańcuszek – można taki uchwyt szybko wkomponować, używa-

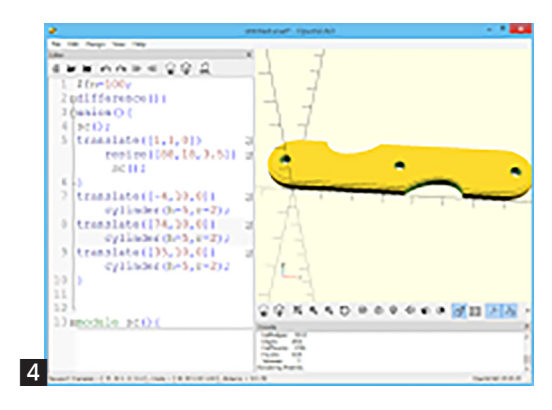

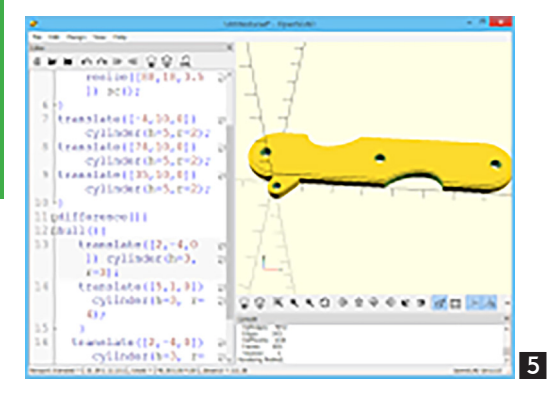

jąc funkcji hull(). Pozwala ona łączyć ze sobą dwa różnej wielkości cylindry, przesunięte względem siebie w jednolitą bryłę – wystarczy umieścić cylindry w wybranych miejscach.

Przykład kodu, który należy dodać do poprzedniego w celu uzyskania uchwytu (5):

```
difference() {
```

```
hull(){ //łączy dwa cylindry w jedną bryłę
translate([2,4,0]) cylinder(h=3, r=3);
translate([5,1,0]) cylinder(h=3, r=4); }
translate([2,4,0]) cylinder(h=3, r=1.5); //
wycina otworek na smycz
```

W ten sposób została utworzona ostateczna wersja jednej z okładzin. Należy jeszcze wykonać drugą. Nie musi mieć uchwytu, ale koniecznie należy ją odwrócić o 180° oraz wyciąć otwory montażowego w kształcie sześciokąta, które ułatwią montaż nakrętek (6):

```
$fn=100;
```

```
rotate([180,0,0])//odwrócenie elementu o 180°
difference(){
  union(){
  sc();
  translate([0.5,1,0.5]) resize([91,21,3.5])
  sc();// należy przesunąć w dół o 0,5 mm,
  po odwróceniu będzie na górze
```

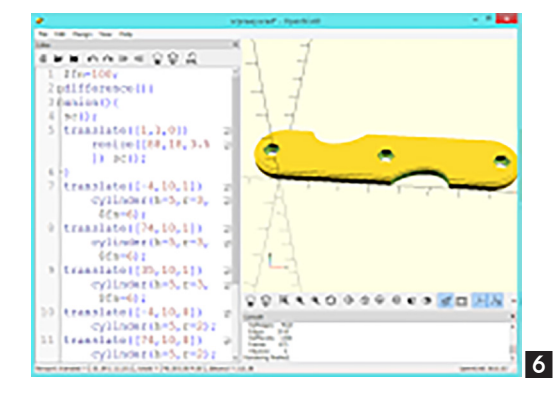

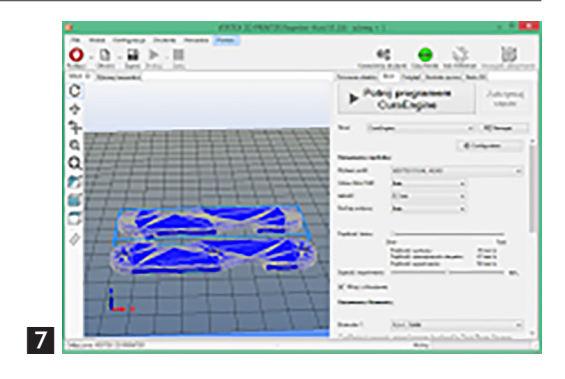

```
}
```

modułu.

```
translate([4,11.5,0.5]) cylinder(h=5,r=2);
translate([74,11.5,0.5]) cylinder(h=5,r=2);
translate([35,11.5,0.5]) cylinder(h=5,r=2);
translate([4,11.5,0.5]) cylinder(h=2,r=3,
$fn=6);//wycięcie otworu w kształcie sześciokąta
translate([74,11.5,0.5]) cylinder(h=2,r=3,
$fn=6);//wycięcie otworu w kształcie sześciokąta
translate([35,11.5,0.5]) cylinder(h=2,r=3,
$fn=6);//wycięcie otworu w kształcie sześciokąta
}
module sc(){...} //moduł kropki oznaczają kod
```

Każdą z okładzin należy renderować (F6), a następnie wyeksportować jako pliki \*.STL. Teraz pozostał import do Repetier hosta – trzeba ustawić wypełnienie na poziomie 50%, grubość warstwy na 0,2 mm, pociąć i zapisać na karcie pamięci (7). Wydruk obu elementów trwa ok. 30 minut. W międzyczasie można spróbować wykorzystać kilka specjalnych funkcji programu OpenSCAD w celu upiększenia okładzin, co jest istotne i ważne, jeśli nasz przedmiot ma być prezentem.

Ciekawą opcją jest możliwość dodania napisów, które mogą być wypukłe lub wklęsłe. Do tego celu używa się komendy text("młody Technik", font = "Comic Sans MS"); oraz oczywiście translate([xyz]), w celu dokładnej lokalizacji.

W przypadku scyzoryka na klucze kod będzie wyglądał następująco (8):

translate([3,7,4]) color("red") linear\_
extrude(height = 1) text("młody Technik", size=7
, font =

"Comic Sans MS");

Uważny Czytelnik dostrzeże w tym kodzie nową komendę color("red"). Pozwala ona ustawić kolor bryły lub brył (gdy użyto "union"). To ważne w przypadku projektów złożonych lub wymagających dokładnego określenia położenia względem siebie.

Dodatkowo pojawiła się komenda linear\_extrude(height = 1), która odpowiada za stopień wypukłości (wy-

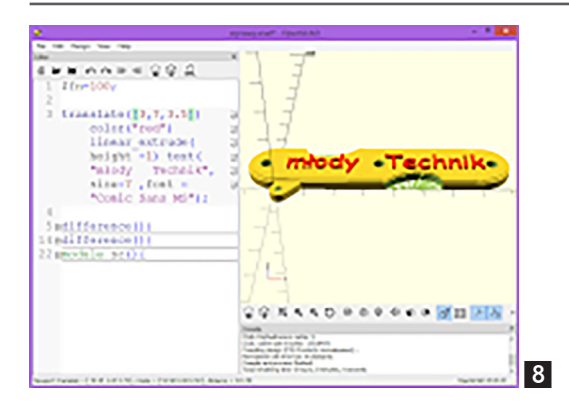

miar w osi Z), opcja size pozwala ustalić wielkość czcionki, a opcja font podać, jaka czcionka ma być użyta. Można także ustalać położenie względem punktu zaczepienia, ustalać podkreślenie, styl (np. kursywa), a nawet odległości pomiędzy literami.

# Tworzenie elementów na bazie obrazków graficznych

Kolejną superopcją jest możliwość tworzenia obiektów na bazie płaskich plików graficznych w formacie \*.png. Jako przykład importu obrazka może posłużyć logo wydawnictwa AVT, które zostanie umieszczone na jednej ze ścianek okładziny. Wystarczy w tym celu podać komendę:

translate([15,8,3.4]) color("red") scale([0.24, 0.24, 0.01]) surface(file = "m://logo.png", center = true);

Ważne, aby poprawnie wskazać lokalizację pliku, zapis ścieżki "c:\" musi mieć postać "c://" (9).

Rozmiar w osi XYZ definiuje się w parametrach scale([0.24, 0.24, 0.01]). Wielkość należy dobrać doświadczalnie, obserwując podgląd. Najlepszy efekt uzyskuje się dla obrazków jednobarwnych (monochromatycznych), jednak można także importować grafiki kolorowe. Ta ostatnia opcja umożliwia tworzenie przestrzennych obrazków, w których po wydrukowaniu światło wydobywa odcienie – w ten sposób można tworzyć ciekawe witraże lub lampy. Przykładem niech będzie obrazek domowego zwierzaka [koty.png]. Można z niego zrobić osłonkę na świeczkę, idealną na prezent dla hodowcy kotów. Po zaciągnięciu obrazka do programu należy dobrać jego skalę, można także go obciąć, obrócić, połączyć z innymi obiektami.

Podstawowy kod (10):

scale([0.17, 0.2, 0.03]) surface(file = "m://
koty.png", center = true, invert=true);

Po wydrukowaniu i umieszczeniu pod światło można dostrzec obrazek, który jest malowany światłem, na bazie grubości warstw plastiku i przenikalności filamentu.

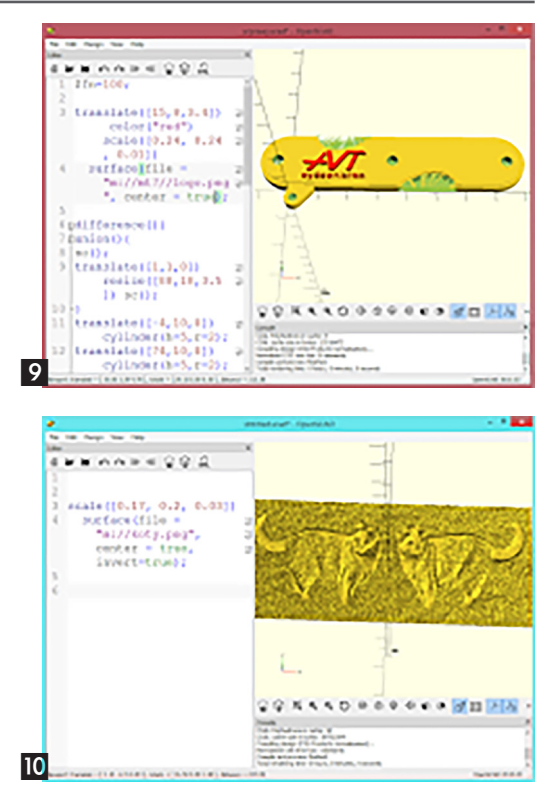

Ważne, aby pamiętać o ustawieniu wysokiego poziomu wypełnienia. Zaleca się stosować wypełnienie powyżej 85%, bo niższa wartość może skutkować przebijaniem struktury wypełnienia w obrębie ciemnych części obrazka, psując cały efekt. Obrazek przedstawia widok wydrukowanego zdjęcia oglądanego pod światło (**11**).

OpenSCAD umożliwia także import plików typu CAD, np. \*.dxf (format Autocada), (**12**) do czego służy komenda:

linear\_extrude(height=2) import("C://rekin.
dxf").

Funkcja linear\_extrude() umożliwia ustalenie grubości (w osi Z) parametrem height=, skręcenie projektu w stopniach parametrem twist=, dokładności skręcanego obiektu (poprzez liczbę kroków) parametrem slices= (**13**).

#### Montaż "scyzoryka"

Udało się wydrukować elementy scyzoryka, trzeba go jeszcze jedynie złożyć. Potrzebne do tego będą trzy śru-

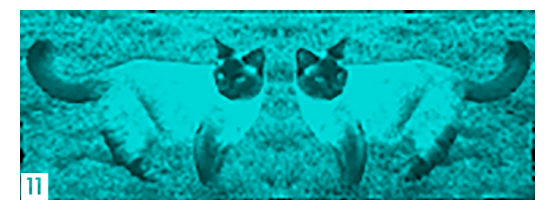

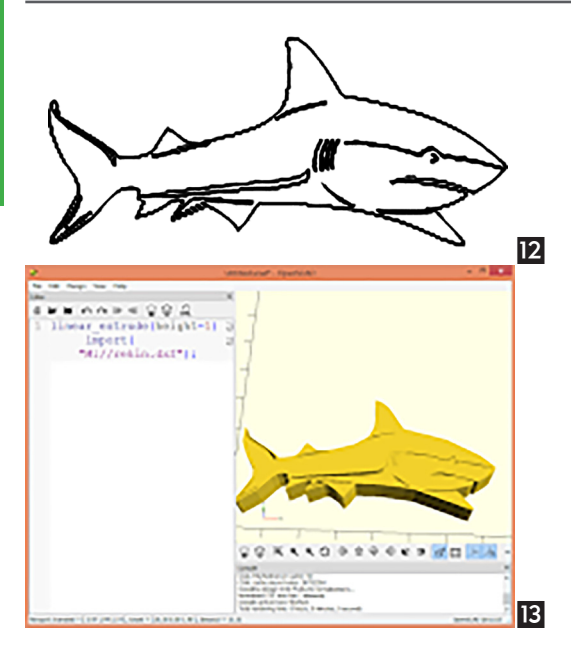

by M3 16 mm wraz z nakrętkami oraz śrubokręt. Należy wkręcić śruby w prawą okładzinę, (14) następnie nałożyć klucze, (15) na klucze drugą okładzinę, na koniec wystarczy nałożyć nakrętki i wszystko dokładnie skręcić (16). Skręcone śruby można zabezpieczyć przed odkręcaniem specjalnym klejem lub niewielką ilością bezbarwnego lakieru do paznokci, można także użyć nakrętek z wkładką teflonową. Jak widać na ilustracjach, warto także zaprojektować konektory do kluczy, ponieważ każdy producent ma swój standard otworu do zawieszania.

To oczywiście tylko luźny projekt i propozycja wykorzystania drukarki 3D. Każdy sam podczas projektowania i realizacji może wprowadzać usprawnienia, do czego serdecznie zapraszam. Jeżeli ktoś uzna, że pragnie się pochwalić swoimi modernizacjami z Czytelnikami, zapraszam do przesyłania zdjęć i ewentualnych projektów – najciekawsze zostaną zaprezentowane.

Na zakończenie tego odcinka pragnę zaprezentować jeszcze kilka ciekawych uwag.

## Bryły o podstawie trójkąta

Narysowanie graniastosłupa lub ostrosłupa o podstawie trójkąta równobocznego jest dość trudne, na szczęście można skorzystać z pewnych właściwości służących do ustalania dokładności brył kolistych fn=;. Ustalając wartość na poziomie 3, zawsze uzyskuje się trójkąt równoboczny wpisany w okrąg (17):

```
cylinder(r=5, h=7, $fn=3); //rysuje
graniastosłup o podstawie trójkąta równobocznego
translate([10,0,0]) cylinder(r1=5,r2=0, h=7,
$fn=3); //czworościan foremny.
```

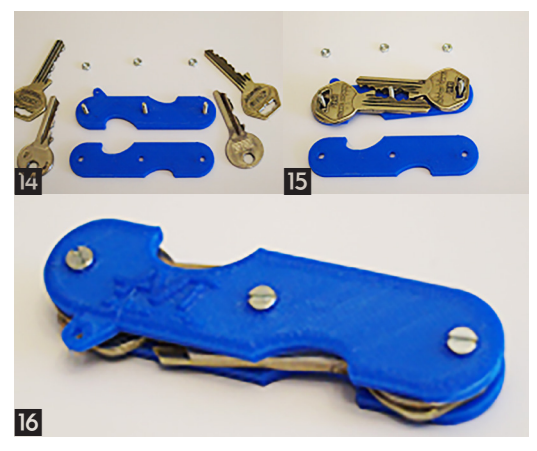

#### Owal

Narysowanie owalu także jest trudne, jednak korzystając z funkcji zniekształcających cylinder, można uprościć to działanie i to na dwa sposoby (**18**).

\$fn=100;

scale([1, 3, 1]) cylinder(r=5, h=1); //skala umożliwia skalowanie w każdym z wymiarów resize([10,30,1]) cylinder(r=5,h=1); //umożliwia dopasowanie bryły do konkretnych potrzeb

Korzystając z tej funkcji, w łatwy sposób można zbudować kadłub łodzi (19).

```
$fn=100;
difference(){
resize([12,30,10]) cylinder(r1=10, r2=12,h=10);
//zdeformowany stożek ścięty
translate([0,0,1]) resize([10,28,10])
cylinder(r1=10, r2=12,h=10);
translate([20,10,0]) rotate([5,0,0]) cube(50);
}
translate([3.2,9,1]) rotate([5,0,0]) cube(50);
cube([6,1,9]);
translate([3.5,9.3,5]) rotate([5,0,0])
cube([7,1,5]);
```

## Praca z plikami stl

Ciekawą funkcjonalnością aplikacji OpenSCAD jest możliwość pracy z plikami stl, dzięki czemu można dokonywać zmian i korekt w plikach, które są nieodpłatnie udostępniane w Internecie. Jest wiele miejsc w Sieci, z których można pobrać gotowe projekty, niestety bardzo często są one dostosowane do akcesoriów i narzędzi występujących w kraju pochodzenia. W tej sytuacji pozostaje dokonać zmian lub poprawek. Po zaimportowaniu pliku \*.stl do aplikacji (wystarczy przeciągnąć plik myszką na pole komend) można go traktować jak jeden obiekt, co pozwala na obracanie, cięcie lub dodawanie elementów (**20**).

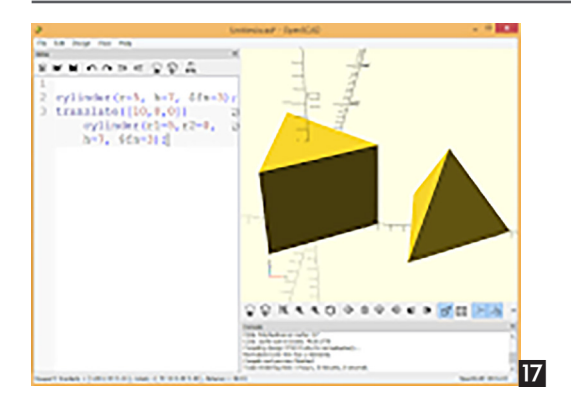

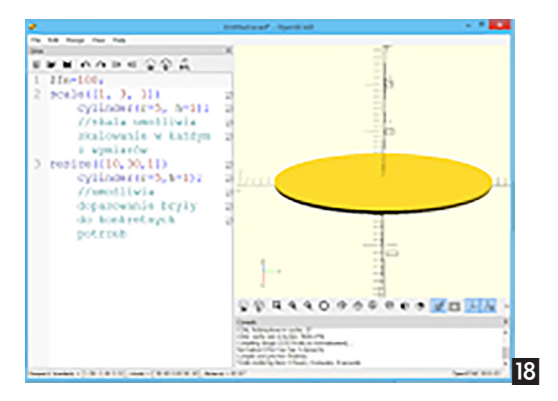

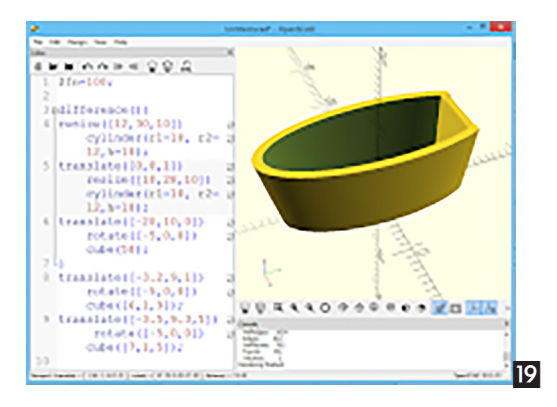

Często się zdarza, że pobrane pliki są generowane w złej płaszczyźnie, co praktycznie uniemożliwia poprawny wydruk. Taki plik można wciągnąć do Open-SCAD, a następnie funkcją rotate([XYZ]) obrócić tak, aby wydruk był możliwy.

Inną ciekawą opcją pracy z plikami \*stl jest tworzenie rysunków złożeniowych. Można zaciągnąć wszystkie poszczególne elementy projektu, nadać im kolory, a następnie przesuwać funkcją translate([XYZ]), aż do uzyskania całego urządzenia. Jako przykład posłuży rysunek złożonego scyzoryka na klucze (**21**):

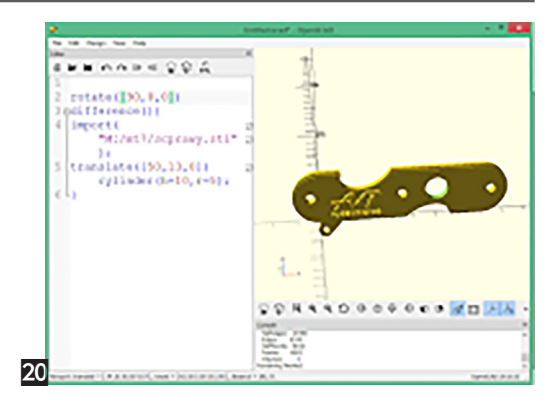

translate([0,0,5]) color("blue") import("M:/
scprawy.stl");
rotate([180,0,0]) color("blue") import("M:/
sclewy.stl");
translate([45,20,5]) rotate([0,180,10])
color("silver") import("M:/yale\_klucz.stl");
translate([25,3,5]) rotate([180,0,10])
color("silver") import("M:/yale\_klucz.stl");

#### Podsumowanie

OpenSCAD to wdzięczne środowisko programistyczne. Zachęcam do korzystania z jego możliwości. Zapraszam do dzielenia się projektami lub publikowania swoich pomysłów. W połowie roku, w Warszawie, odbędą się zawody w druku 3D, skierowane dla szkół oraz osób indywidualnych. Zapowiada się idealna okazja, by każdy "drukarz" i projektant mógł pochwalić się swoimi projektem oraz własnymi umiejętnościami.

Przyszłość druku 3D rysuje się w różowych kolorach – wkracza on z impetem we wszystkie dziedziny nauki i rozrywki. W następnym odcinku zostanie przedstawiona rozbudowa drukarki VERTEX K8400 o drugą głowicę oraz krótki kurs drukowania z użyciem obu głowic. ■

Jarosław Kita

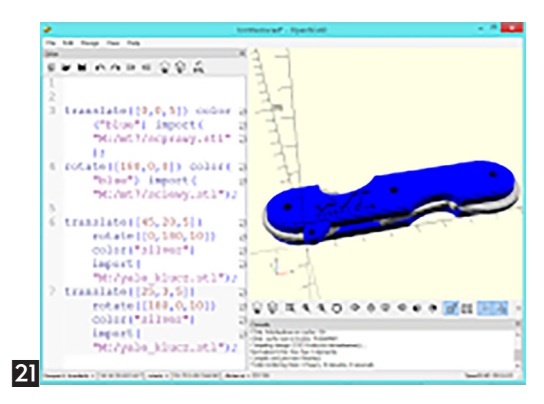